# Panasonic®

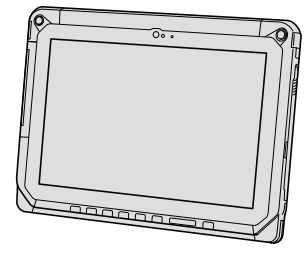

# INSTRUCTIONS D'UTILISATION Guide de base Tablette électronique

Numéro de modèle série FZ-A2

# Sommaire

| Prise en main                                             |    |
|-----------------------------------------------------------|----|
| Introduction                                              | .2 |
| Description des pièces                                    | .4 |
| Première utilisation                                      | .7 |
| Mise sous/hors tension et mise en veille/sortie de veille | 10 |
| Opération de saisie                                       | 11 |

# Informations utiles

| Manipulation et maintenance15 | intenance1 | 5 |
|-------------------------------|------------|---|
|-------------------------------|------------|---|

# Diagnostic des pannes

| Dépannage | (de base) | 21 |
|-----------|-----------|----|
|-----------|-----------|----|

# Annexe

| Caractéristiques techniques | 24 |
|-----------------------------|----|
| Garantie Standard Limitée   | 26 |

Veuillez lire attentivement ces instructions avant d'utiliser ce produit et les conserver pour future référence.

Nous vous remercions d'avoir acheté ce produit Panasonic. Veuillez lire attentivement ces consignes pour garantir une sécurité et des performances optimales.

#### Termes et illustrations proposés dans ces instructions

| ATTENTION : | Situations pouvant provoquer des blessures corporelles mineures ou modé-<br>rées. |
|-------------|-----------------------------------------------------------------------------------|
| REMARQUE    | Informations utiles et pratiques.                                                 |
| → :         | Page des Instructions d'utilisation - Manuel de référence.                        |
| <u>ም</u> :  | Référence aux manuels à l'écran.                                                  |
|             |                                                                                   |

- Certaines illustrations sont simplifiées pour faciliter la compréhension et peuvent être légèrement différentes des objets qu'elles représentent.
- Si vous n'ouvrez pas de session en tant que propriétaire, vous ne pouvez pas utiliser certaines fonctions ou afficher certains écrans.
- Consultez les dernières informations relatives aux produits en option dans les catalogues, etc.

#### Avis de non-responsabilité

Les caractéristiques techniques des ordinateurs et les manuels sont susceptibles d'être modifiés sans préavis.

Panasonic Corporation décline toute responsabilité quant aux dommages encourus, directement ou indirectement, en conséquence d'erreurs, d'omissions ou de différences entre l'ordinateur et les manuels.

#### Marques commerciales

Intel est une marque déposée ou une marque commerciale d'Intel Corporation.

Le logo microSDHC est une marque commerciale de SD-3C, LLC.

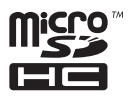

Adobe, le logo Adobe et Adobe Reader sont soit des marques déposées, soit des marques commerciales d'Adobe Systems Incorporated aux États-Unis et/ou dans d'autres pays. Bluetooth<sup>®</sup> est une marque déposée détenue par Bluetooth SIG, Inc., États-Unis, et concédée sous licence à Panasonic Corporation.

HDMI, le logo HDMI et Hight-Definition Multimedia Interface sont des marques déposées ou des marques commerciales de HDMI Licensing LLC aux États-Unis et dans d'autres pays. Les noms de produits, marques, etc., qui apparaissent dans ce manuel sont soit des marques commerciales soit des marques déposées de leurs compagnies respectives.

Ce produit est utilisé en vertu de la licence de portefeuille de brevets d'AVC, de VC-1 et de MPEG-4 Visual pour l'usage personnel d'un consommateur ou d'autres usages pour lesquels il/ elle ne reçoit aucune rémunération pour

- (i) encoder de la vidéo conformément à la norme AVC, à la norme VC-1et à la norme MPEG-4 Visual ("AVC/VC-1/MPEG-4 Video"), et/ou
- (ii) décoder la vidéo AVC/VC-1/MPEG-4 encodée par un consommateur dans le cadre d'une activité personnelle et/ou obtenue d'un fournisseur de contenu vidéo, détenteur d'une licence AVC/VC-1/MPEG-4 Video. Aucune licence n'est octroyée de façon explicite ou implicite pour toute autre utilisation. Des informations supplémentaires sont disponibles auprès de MPEG LA, LLC. Consultez http://www.mpegla.com.

#### Manuel à l'écran

Pour de plus amples informations sur cet ordinateur, reportez-vous au manuel à l'écran en effectuant les étapes suivantes.

 ① Touchez : OnlineManual].
 Lorsque plusieurs manuels à l'écran sont disponibles, les noms de ces manuels apparaissent dans une liste à l'étape ci-dessus. Touchez un manuel auquel accéder à partir de la liste.

# **Description des pièces**

#### <u>Avant</u>

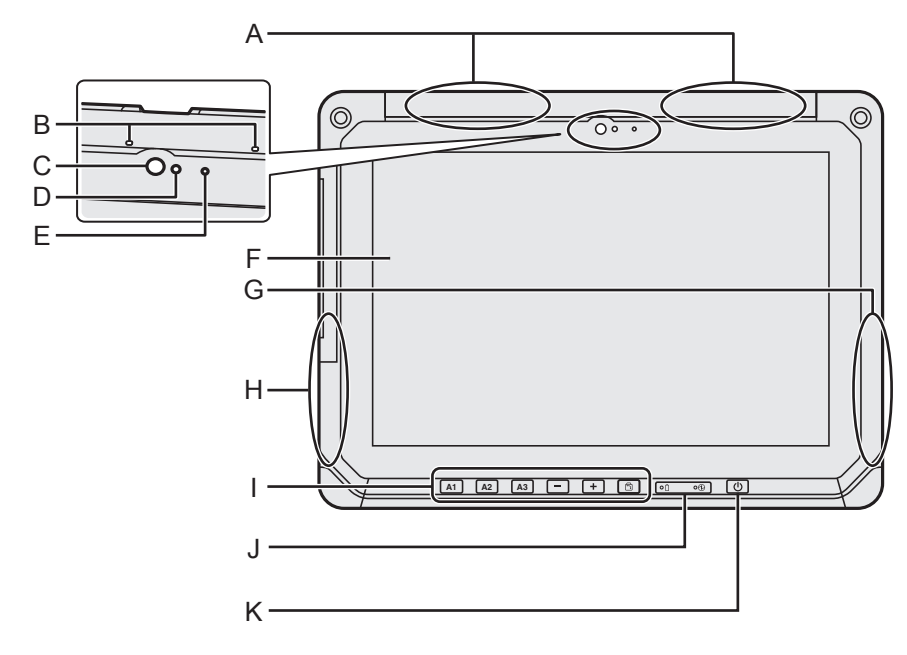

#### A: Antenne WAN sans fil

<Pour modèles avec WAN sans fil uniquement>

→ ₩ INSTRUCTIONS D'UTILISATION - Manuel de référence "WAN sans fil", "GPS"

#### **B: Microphone**

#### C: Objectif / Caméra avant

→ ₩ INSTRUCTIONS D'UTILISATION -Manuel de référence "Caméra"

#### **D: Capteur ambiant**

Le capteur de lumière ambiante est équipé d'une fonction d'ajustement de luminosité automatique qui ajuste l'écran d'affichage. (→ page 16)

- E: Voyant de caméra
- F: Écran LCD

#### G: Antenne Wi-Fi/Antenne Bluetooth

→ ∑ INSTRUCTIONS D'UTILISATION - Manuel de référence "Wi-Fi", "Bluetooth"

#### H: Antenne Wi-Fi

➔ ∰ INSTRUCTIONS D'UTILISATION -Manuel de référence "Wi-Fi"

#### I: Boutons de la tablette

➔ ∰ INSTRUCTIONS D'UTILISATION -Manuel de référence "Bouton du Tablet"

#### J: Voyants LED

- 1 : État de batterie
- Voyant d'alimentation
   Éteint : Hors tension, Vert : Sous tension, Vert clignotant : Veille (En fonction de l'état d'exécution du logiciel, le voyant peut être allumé en vert (ne pas clignoter)).

#### K: Commutateur de marche/arrêt

#### Côté droit

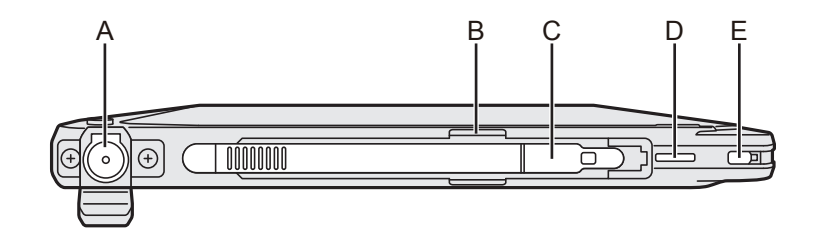

#### Côté gauche

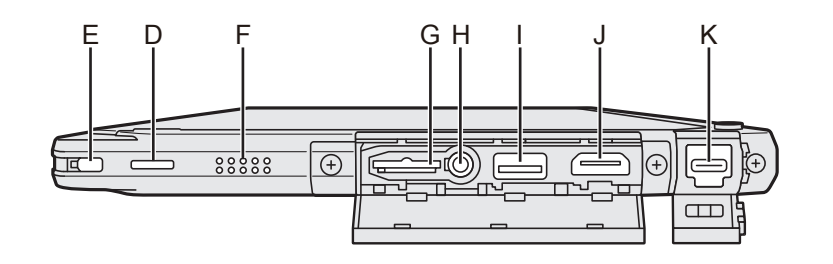

#### A: Prise DC-IN

Seule la tablette peut être chargée.

- B: Support du stylet
- C: Stylet
- D: Orifice du câble extensible

#### E: Verrou de sécurité

#### F: Haut-parleur

Le haut-parleur contient un aimant et des éléments magnétiques. Évitez le contact de ces zones avec un objet métallique ou des supports magnétiques.

#### G: Emplacement pour carte mémoire microSD

Laissez les cartes mémoire microSD hors de portée des nourrissons et des enfants.

→ ₩ INSTRUCTIONS D'UTILISATION - Manuel de référence "Carte mémoire microSD"

#### H: Prise casque

Il est possible de connecter un casquemicro ou un casque.

I: Port USB type A 3.0

N'insérez pas de corps étrangers dans le port USB.

- ➔ ♀ INSTRUCTIONS D'UTILISATION - Manuel de référence "Périphériques USB"
- J: Port de sortie HDMI
  - ➔ ∰ INSTRUCTIONS D'UTILISATION -Manuel de référence "Écran externe"
- K: Port USB type C 3.1
  - ➔ ∰ INSTRUCTIONS D'UTILISATION - Manuel de référence "Périphériques USB"

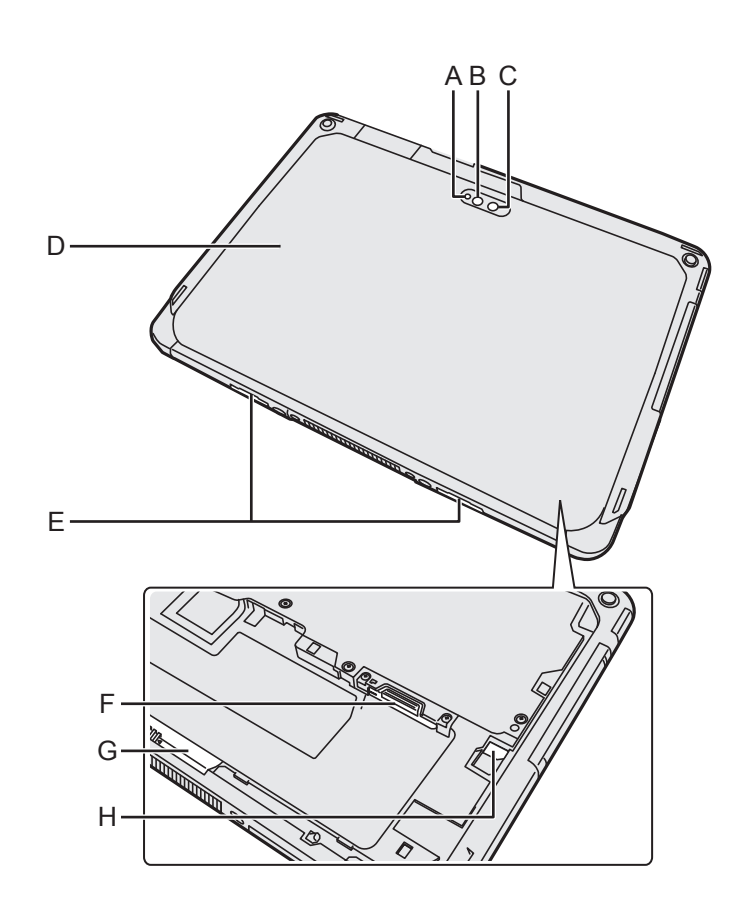

#### Caméra arrière

<Uniquement pour les modèles équipés d'une caméra arrière>

- A: Voyant de caméra
- B: Lumière de caméra
- C: Objectif de caméra
- → ∰ INSTRUCTIONS D'UTILISATION -Manuel de référence "Caméra"
- D: Couvercle arrière Sa forme peut varier selon le modèle.
- E: Loquet de dégagement
- F: Emplacement pour carte microSIM <Pour modèle avec WAN sans fil uniquement>
  - → ₩ INSTRUCTIONS D'UTILISATION -Manuel de référence "WAN sans fil")

#### G: Loquet de batterie

➔ ☑ INSTRUCTIONS D'UTILISATION -Manuel de référence "Alimentation par batterie"

#### H: Voyant LED

<Uniquement pour les modèles avec batterie relais intégrée>

- İ : État de la batterie
- → ₩ INSTRUCTIONS D'UTILISATION -Manuel de référence "Alimentation par batterie"

#### Préparation

Vérifiez et identifiez les accessoires fournis.
 Si vous ne trouvez pas les accessoires décrits, contactez le support technique Panasonic.

Adaptateur secteur ... 1
 Adaptateur secteur ... 1
 Batterie........... 1

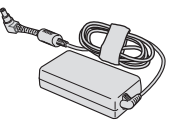

Numéro de modèle : CF-AA6413C

• Stylet .....

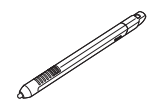

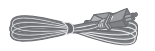

Câble extensible . . . . 1

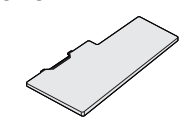

Numéro de modèle : CF-VZSU0QW

Chiffon doux .....1

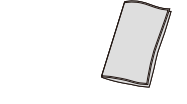

➔ ₩ INSTRUCTIONS D'UTILISATION - Manuel de référence "Opération de saisie"

INSTRUCTIONS D'UTILISATION - Lecture préliminaire.....1

<sup>\*1</sup> Placé sur le support de la tablette lors de l'emballage.

....1

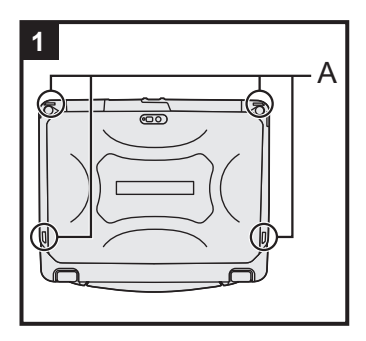

## 1 Fixation du stylet sur l'ordinateur.

Utilisez le câble extensible pour fixer le stylet à l'ordinateur de façon à ne pas le perdre. Il y a des orifices (A) pour que vous puissiez le fixer.

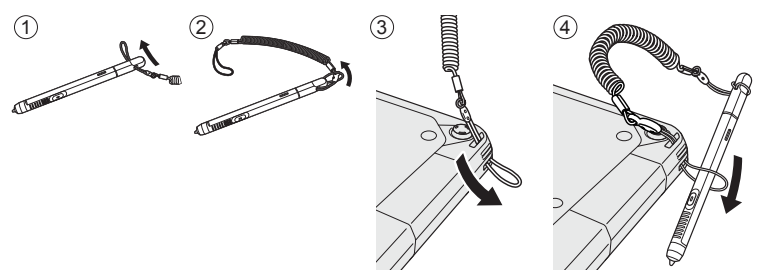

#### ATTENTION

 Ne tirez pas de manière excessive sur le câble extensible. Le câble extensible peut heurter l'ordinateur, une personne ou d'autres objets lorsque vous le relâchez.

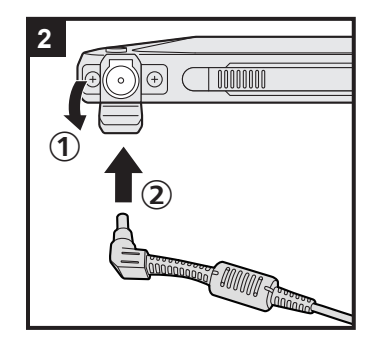

#### 2 Branchez votre ordinateur sur une prise murale.

- ① Ouvrez le couvercle.
- ② Branchez votre ordinateur sur une prise murale.
- La batterie se recharge automatiquement.

#### ATTENTION

- Ne débranchez pas l'adaptateur secteur tant que la procédure de première utilisation n'est pas terminée.
- Lorsque vous utilisez l'ordinateur pour la première fois, ne connectez aucun périphérique, mis à part la batterie et l'adaptateur secteur.

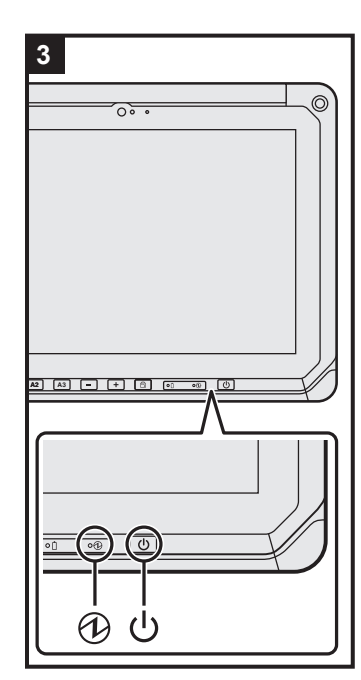

## 3 Allumez l'ordinateur.

Appuyer sur l'interrupteur d'alimentation  $\bigcirc$  jusqu'à ce que l'indicateur d'alimentation O s'allume.

Lorsque vous allumez l'ordinateur pour la première fois après l'achat, l'écran "Bienvenue" décrit à l'étape 4 peut prendre environ 5 minutes avant d'apparaître.

#### ATTENTION

- N'appuyez pas sur l'interrupteur d'alimentation de manière répétée ou ne le maintenez pas enfoncé pendant 10 secondes ou plus.
- Les réglages par défaut de Setup Utility ne peuvent pas être modifiés avant que les réglages de la première utilisation ne soient configurés.

#### 4 Démarrage de l'ordinateur.

- Lorsque "Bienvenue" s'affiche, touchez le nom de langue et faites défiler la liste de langues, puis touchez la langue à utiliser et touchez
- ② <Pour modèle avec WAN sans fil uniquement> Lorsque l'écran "Insert SIM card" s'affiche, touchez [IGNO-RER].
- ③ Lorsque l'écran "Sélectionner un réseau Wi-Fi" s'affiche, effectuez l'une des opérations suivantes.
  - Si vous voulez configurer le Wi-Fi, configurez-le en suivant les instructions à l'écran.

Vous pourrez passer à l'étape (5) après avoir terminé les réglages.

- Si vous ne voulez pas configurer le Wi-Fi, touchez [IGNO-RER] puis lorsque le message de confirmation s'affiche, touchez [IGNORER QUAND MÊME].
- ④ Lorsque l'écran "Date et heure" s'affiche, confirmez le message et touchez [SUIVANT].

- ⑤ Lorsque l'écran "Nom" s'affiche, saisissez votre nom, puis touchez [SUIVANT].
- ⑥ Lorsque l'écran "Protégez votre téléphone" s'affiche, touchez le paramètre de l'élément à sélectionner, puis touchez [SUI-VANT].
  - Si la case "Protéger l'appareil et ..." est cochée, l'écran "Sélect. verr. écran" s'affichera. Réglez la méthode de verrouillage d'écran en suivant les instructions à l'écran et touchez [SUIVANT].
  - Si vous décochez la case "Protéger l'appareil et ...", touchez [IGNORER] et [IGNORER QUAND MÊME].
- ⑦ Lorsque l'écran "Services Google<sup>™</sup>" s'affiche, confirmez le message et touchez les paramètres des éléments à sélectionner, puis touchez [SUIVANT].
- (8) Lorsque l'écran "Bienvenue" s'affiche, touchez [OK].
- ⑨ Si vous n'avez pas configuré le Wi-Fi à l'étape ③, connectez-vous à Internet via Wi-Fi ou WAN sans fil. (→ ♀ INS-TRUCTIONS D'UTILISATION - Manuel de référence "Communication sans fil")

Pour la connexion Internet via le WAN sans fil, il est nécessaire d'insérer la carte microSIM. (→ ∰ INSTRUCTIONS D'UTILISATION - Manuel de référence "WAN sans fil")

Touchez : - : Paramètres] - : A propos de la tablette] - : [Mises à jour du système] - : [Téléchargement].
 Suivez les instructions à l'écran.

#### ATTENTION

- Si l'écran de confirmation de la configuration des informations d'emplacement apparaît, suivez les instructions d'écran pour effectuer la configuration.
- <Pour modèle avec WAN sans fil uniquement> N'apposez pas d'étiquettes sur les cartes microSIM car cela pourrait provoquer un dysfonctionnement.

## Mise sous tension

- Appuyez sur () (interrupteur d'alimentation) jusqu'à ce que () (indicateur d'alimentation) s'allume.
- ② Mettez fin au verrouillage en utilisant la méthode configurée dans l'écran "Protégez votre téléphone" (→ page 9).

#### ATTENTION

- N'appuyez pas à plusieurs reprises sur le commutateur d'alimentation.
- Lorsque vous mettez cet ordinateur hors tension, attendez au moins 10 secondes avant de le remettre sous tension.
- Évitez d'effectuer les opérations suivantes avant que le voyant du lecteur 😂 soit éteint.
  - Brancher ou débrancher l'adaptateur secteur
  - Appuyer sur le commutateur d'alimentation
  - Toucher les boutons, l'écran ou la souris externe

#### REMARQUE

 Le type de verrouillage peut être modifié en touchant i / [ Paramètres] - [ Sécurité] -[Verrouillage de l'écran].

# Mise hors tension

- ① Appuyez sur le bouton 🕛 (Commutateur d'alimentation) et maintenez-le enfoncé jusqu'à ce que l'écran "Éteindre" s'affiche.
- Touchez [ U Éteindre].

# Mise en veille

Au moment de l'achat, l'écran s'éteint automatiquement après 1 minute d'inactivité. Pour éteindre l'écran manuellement, effectuez les opérations suivantes.

① Appuyez sur 🕐 (Commutateur d'alimentation).

L'écran s'éteint.

#### REMARQUE

 L'écran s'éteint automatiquement au bout de 1 minute. Vous pouvez modifier la durée avant l'extinction de l'écran en touchant - [ I Paramètres] - [ I Affichage] - [Veille].

# Sortie de veille

- Appuyez sur () (interrupteur d'alimentation) jusqu'à ce que () (indicateur d'alimentation) s'allume.
- ② Mettez fin au verrouillage en utilisant la méthode configurée dans l'écran "Protégez votre téléphone" (→ page 9).

# **Opération de saisie**

# Opération de saisie à l'écranToucherPermet de sélectionner des éléments ou options.Toucher et maintenir enfoncéPermet d'ouvrir des options spéciales.Faire glisserPermet de faire défiler l'écran.Faire glisser d'un petit coup secPermet de faire défiler l'écran rapidement.Faire glisser et déposerPermet de déplacer un élément.Faire glisser et déposerPermet de déplacer un élément.PincerPermet de faire un zoom avant ou arrière sur l'écran.<br/>Selon les applications, vous pouvez également faire un zoom avant ou arrière un zoom avant ou arrière sur l'écran.

# Boutons de la tablette

| A1 | <b>Touche A1</b><br>Démarre le Dashboard (dans les réglages d'usine par défaut).<br>Lorsque [Concealed Mode] est réglé sur [Enabled], cette touche permet d'activer/<br>désactiver le mode Discrétion.                                                                                                    |
|----|----------------------------------------------------------------------------------------------------|
| A2 | Touche A2 <uniquement avec="" barres="" code="" de="" lecteur="" les="" modèles="" pour="" à="">Lit les codes à barres (dans les réglages d'usine par défaut).Vous pouvez modifier la fonction attribuée à cette touche à l'aide de User ButtonManager.INSTRUCTIONS D'UTILISATION - Manuel de référence "Bouton du Tablet"</uniquement> |
| АЗ | Touche A3Active le mode de sécurité (selon les réglages d'usine par défaut).Vous pouvez modifier la fonction attribuée à cette touche à l'aide de User Button<br>Manager.Manager.Manuel de référence "Bouton du Tablet"                                                                                                    |
| _  | Touche Moins<br>Diminue le volume.<br>Lors de l'utilisation de BIOS Setup Utility, cette touche fonctionne de la même<br>manière que la touche ↓ sur un clavier. Vous pouvez également modifier l'attribution<br>de fonction de la touche pour augmenter/diminuer la luminosité ou désactiver la<br>touche.                             |
| +  | Bouton Plus<br>Augmente le volume.<br>Lors de l'utilisation de BIOS Setup Utility, cette touche fonctionne de la même<br>manière que la touche → sur un clavier. Vous pouvez également modifier l'attribution<br>de fonction de la touche pour augmenter/diminuer la luminosité ou désactiver la<br>touche.                             |
| 5  | Bouton de verrouillage de rotation<br>Active/désactive la rotation automatique d'écran.<br>La rotation automatique d'écran est activée dans les réglages d'usine par défaut.                                                                                                    |

# Écran d'accueil

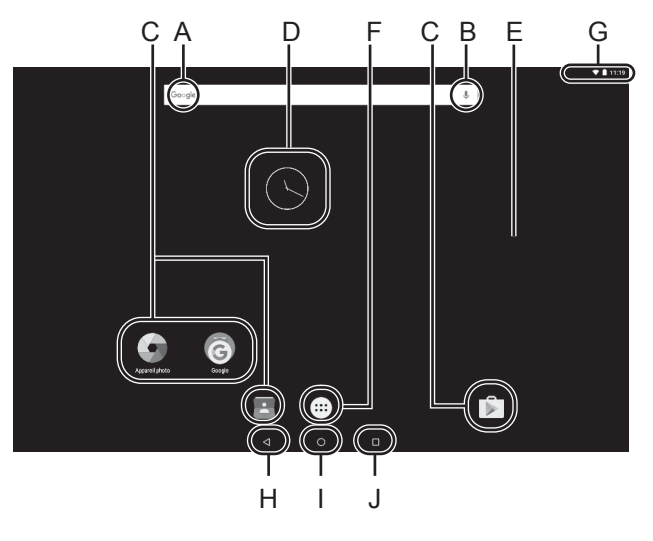

#### A: Recherche

Permet de rechercher sur Internet et cet ordinateur à l'aide de la recherche Google. Vous pouvez saisir les termes de recherche en utilisant le clavier à l'écran.

#### **B:** Recherche vocale

Permet de rechercher sur Internet et cet ordinateur à l'aide de la recherche Google. Vous pouvez saisir les termes de recherche en les prononçant.

#### **C:** Raccourcis d'application

Permet d'ouvrir une application. Vous pouvez ajouter/supprimer des raccourcis d'application sur/de l'écran d'accueil.

➔ ∑ INSTRUCTIONS D'UTILISATION -Manuel de référence "Personnalisation du bouton du Tablet"

#### **D: Widgets**

Les petites applications sur l'écran d'accueil. Certains widgets affichent les dernières informations (horloge, calendrier, météo, courriel, etc.) sur l'écran d'accueil.

➔ ☑ INSTRUCTIONS D'UTILISATION -Manuel de référence "Personnalisation du bouton du Tablet"

#### E: Écran d'accueil

Le point de démarrage de cet ordinateur. Vous pouvez placer des raccourcis, des widgets et d'autres éléments sur l'écran d'accueil.

Vous pouvez ajouter, supprimer et trier des éléments sur l'écran d'accueil.

#### **F:** Applications

Permet d'afficher toutes les applications et widgets. Touchez une application/widget pour l'ouvrir à partir de la liste.

#### G: Détails d'état

Les détails d'état (charge de batterie restante, état du réseau, etc.) et l'horloge s'affichent. Faites glisser votre doigt vers le bas depuis le bord supérieur de l'écran et touchez l'en-tête de la zone ombrée de notification pour afficher les réglages rapides. Les réglages rapides affichent l'état du réseau, la charge de batterie restante et d'autres détails.

Lorsque vous touchez [ Paramètres], l'application Paramètres s'ouvre.

| Paramèti |                                |   |                               |   |
|----------|--------------------------------|---|-------------------------------|---|
|          | Applications                   | = | Stockage et USB               | Ι |
|          | Betterie                       | в | Mémoire                       |   |
| +        | Utilizateurs                   | ٥ | Vidéo intelligente Intel      |   |
| Person   | la                             |   |                               |   |
|          | Paramétres avancés             | 9 | Localisation                  |   |
| â        | Sécurité                       |   | Comptex                       |   |
| G        | Google                         | ٢ | Langue et saisie              |   |
| ۵        | Sazvegarde et réinitialisation |   |                               |   |
| System   |                                |   |                               | Ì |
| O        | Date et houre                  | ÷ | Accessibilité                 |   |
| •        | Impression                     | 0 | Options pour les développeurs |   |
| 0        | À propos de la tablette        |   |                               |   |

#### H: Retour

Permet de revenir à l'écran précédent.

#### I: Accueil

Permet de revenir à l'écran d'accueil.

#### J: Applications récentes

Permet d'afficher les applications récentes. Touchez une application pour l'ouvrir à partir de la liste des applications. Pour supprimer une application de la liste, faites glisser l'application vers la gauche ou la droite d'un petit coup sec ou touchez l'icône [x] en haut à droite de la fenêtre d'application.

# **Environnement d'utilisation**

- Placez l'ordinateur sur une surface plane et stable qui n'est ni soumise aux chocs et aux vibrations ni susceptible de tomber. Ne posez pas l'ordinateur sur la tranche ; ne le laissez pas non plus basculer. Si l'ordinateur est exposé à un choc extrêmement fort, il pourrait être endommagé.
- Environnement de fonctionnement

Température : Fonctionnement : -10 °C à 50 °C {14 °F à 122 °F} (IEC60068-2-1, 2)<sup>\*1</sup> Stockage : -20 °C à 60 °C {-4 °F à 140 °F}

Humidité :Fonctionnement : 30% à 80% RH (sans condensation)Stockage : 30% à 90% RH (sans condensation)

Même si vous utilisez l'ordinateur dans les plages de températures/valeurs d'humidité ci-dessus, le fonctionnement prolongé dans un environnement extrême, la consommation de tabac à proximité, ou le fonctionnement dans des endroits très poussiéreux ou utilisant de l'huile détériorera le produit et réduira sa durée de vie.

- <sup>\*1</sup> Ne pas toucher ce produit lors de son utilisation dans un milieu chaud ou froid. Si cet ordinateur est mouillé à des températures de 0 °C {32 °F} ou moins, des dommages dus au gel peuvent se produire. Assurez-vous de sécher l'ordinateur à de telles températures.
- N'installez pas l'ordinateur dans les endroits suivants, sinon vous risqueriez de l'endommager.
  - À proximité de matériel électronique. Il pourrait en résulter des parasites ou une distorsion de l'image.
  - Dans des endroits où la température est extrêmement élevée ou basse.
- L'ordinateur pouvant chauffer lors de son utilisation, maintenez-le à l'écart des éléments sensibles à la chaleur.

# Précautions relatives à la manipulation

Cet ordinateur est conçu pour minimiser les chocs sur les composants tels que l'écran LCD et la mémoire flash mais aucune garantie n'est offerte pour les problèmes résultant d'un choc. Soyez extrêmement prudent lorsque vous manipulez cet ordinateur.

- Lors du transport de l'ordinateur :
  - Éteignez l'ordinateur.
  - Retirez tous les périphériques externes, les câbles, les cartes à puce et les autres objets saillants.
  - Ne laissez pas tomber l'ordinateur et ne le cognez pas contre des objets durs.
  - N'attrapez jamais l'ordinateur par l'écran.
- À bord d'un avion, gardez votre ordinateur avec vous ; ne le mettez jamais avec vos bagages enregistrés. Si vous utilisez l'ordinateur à bord d'un avion, conformez-vous au règlement de la compagnie aérienne.
- Si vous transportez une batterie de rechange, placez-la dans un sac en plastique pour protéger ses bornes.
- L'écran tactile est conçu pour être utilisé du bout des doigts. Ne placez aucun objet sur sa surface et n'exercez pas de pression avec un objet pointu ou dur, car cela pourrait laisser des marques (par ex. un ongle, un crayon ou un stylo à bille).
- Évitez tout contact de substances nuisibles, comme l'huile, avec l'écran tactile. Il se peut que le pointeur ne fonctionne pas correctement.
- Faites attention à ne pas vous blesser suite à une chute ou un impact lors du transport de l'ordinateur.
- N'utilisez que le stylet dédié pour toucher l'écran. Ne placez aucun objet sur sa surface et n'exercez pas de pression avec un objet pointu ou dur, car cela pourrait laisser des marques (par ex. un ongle, un crayon ou un stylo à bille).

# Manipulation et maintenance

- N'utilisez pas l'écran s'il y a de la poussière ou de la saleté (par ex. de l'huile) sur l'écran. Sinon, ces particules sur l'écran/le stylet dédié risquent de rayer la surface de l'écran ou entraver le fonctionnement du stylet dédié.
- N'utilisez le stylet dédié que pour toucher l'écran. Son utilisation à toute autre fin peut endommager le stylet dédié et entraîner des rayures de l'écran.

#### "Lorsque le voyant de batterie ne s'allume pas"

Il est possible que le voyant de batterie ne s'allume pas, même si l'adaptateur secteur et la batterie sont correctement connectés à l'ordinateur, pour les raisons suivantes.

• La fonction de protection de l'adaptateur secteur est peut-être activée. Dans ce cas, débranchez le cordon secteur et attendez plus d'une minute avant de le rebrancher.

#### Lors de l'utilisation de périphériques

Suivez ces instructions et le *INSTRUCTIONS D'UTILISATION - Manuel de référence* pour éviter d'endommager les périphériques. Lisez attentivement les manuels d'instructions des périphériques.

- Utilisez les périphériques conformément aux caractéristiques techniques de l'ordinateur.
- Branchez-les correctement aux connecteurs.
- Si vous avez du mal à les insérer, ne forcez pas ; vérifiez la forme du connecteur, le sens, l'alignement des broches, etc.
- Si des vis sont fournies, serrez-les correctement.
- Retirez les câbles lors du transport de l'ordinateur. Ne forcez pas lorsque vous tirez sur les câbles.
- Protection de l'ordinateur contre les utilisations non autorisées via le Wi-Fi/Bluetooth/ WAN sans fil
- Avant d'utiliser le Wi-Fi/Bluetooth/WAN sans fil, configurez les réglages de sécurité appropriés comme le cryptage des données.

#### Capteurs

Cet ordinateur est équipé de quatre capteurs (capteur d'accélération, capteur gyroscopique, capteur magnétique, capteur de lumière ambiante) et vous pouvez utiliser ces capteurs avec n'importe quel logiciel compatible.

La précision de chaque sortie de capteur étant influencée par l'environnement de fonctionnement et d'autres conditions, il est conseillé d'utiliser les résultats uniquement comme références. Le capteur d'accélération, le capteur gyroscopique et le capteur magnétique sont situés en bas au centre de l'écran LCD. Les résultats de détection de chaque capteur peuvent varier en fonction du mode d'affichage, de la façon dont vous tenez l'ordinateur, du logiciel d'application que

vous utilisez et d'autres facteurs.

#### Ajustement automatique de la luminosité

L'ordinateur est équipé d'une fonction d'ajustement automatique de la luminosité qui ajuste l'écran d'affichage selon le capteur de lumière ambiante. Vous pouvez configurer la fonction d'ajustement automatique de la manière suivante.

1) Touchez 📴 - [ 🕸 Paramètres] - [ � Affichage].

② Touchez [ ] pour [Niveau de luminosité] et activez-le.

Le capteur de lumière ambiante se trouve en haut de l'écran LCD et à gauche de la caméra. (→ page 4 "Description des pièces")

La lumière ambiante ne peut pas être détectée correctement si cette zone est bloquée ou sale.

#### • Capteur magnétique

Le capteur magnétique de l'ordinateur fonctionne en détectant les géomagnétismes. Pour cette raison, il est possible que le capteur magnétique ne fonctionne pas correctement et que ses données soient inexactes, particulièrement dans les environnements suivants.

- À l'intérieur ou près de structures en acier, telles que des bâtiments ou des ponts
- À l'intérieur ou près de voitures, ou près de lignes électriques ferroviaires
- · Près de mobilier ou d'appareils métalliques
- · Lorsque l'adaptateur secteur ou d'autres périphériques sont rapprochés de l'ordinateur

• Près d'aimants, de haut-parleurs ou autres objets ayant de forts champs magnétiques Il est possible que les directions magnétiques indiquées par le capteur magnétique ne soient pas exactes aussitôt après l'achat ou dans des environnements avec de faibles champs magnétiques.

Dans de tels cas, allumez l'ordinateur et déplacez-le de la manière suivante.

- ① Tenez l'ordinateur de façon à ce que son écran soit face au sol et à plat.
- ② Tout en gardant l'ordinateur à plat, tournez-le de 90 degrés ou plus dans le sens des aiguilles d'une montre.
- ③ Retournez l'ordinateur à la position ①, puis tournez-le de 90 degrés ou plus dans le sens contraire des aiguilles d'une montre.
- ④ Retournez l'ordinateur à la position ①.
- ⑤ Inclinez l'ordinateur de 90 degrés ou plus sur la gauche de façon à ce que le côté gauche de l'ordinateur s'incline vers le bas.
- ⑥ Retournez l'ordinateur à la position ①, et inclinez-le de 90 degrés ou plus sur la droite de façon à ce que le côté droit de l'ordinateur s'incline vers le bas.

#### ATTENTION

 Tenez fermement l'ordinateur lorsque vous le déplacez. L'ordinateur peut être endommagé s'il subit des chocs violents dus à une chute.

## Maintenance

Si des gouttes d'eau ou d'autres taches apparaissent sur la surface du panneau LCD, essuyezles immédiatement. Tout manquement à cette instruction pourra entraîner l'apparition de taches persistantes.

#### Pour nettoyer le moniteur LCD

Utilisez le chiffon doux. (Pour plus d'informations, consultez "Suggestions concernant le nettoyage de la surface LCD" → 🖓 INSTRUCTIONS D'UTILISATION - Manuel de référence "Manipulation de l'écran".)

#### Pour nettoyer les zones autres que le moniteur LCD

Essuyez avec un chiffon sec et doux comme de la gaze. Lorsque vous utilisez un détergent, trempez un chiffon doux dans du détergent dilué dans l'eau et essorez-le complètement.

#### ATTENTION

- N'utilisez pas de benzène, de diluant ou d'alcool dénaturé car ces produits pourraient attaquer la surface en provoquant une décoloration, etc. N'utilisez pas de nettoyant ménager ou cosmétique disponible dans le commerce, ce type de produit pouvant contenir des composants nocifs pour la surface de l'ordinateur.
- N'appliquez ni eau ni détergent directement sur l'ordinateur, le liquide pouvant pénétrer à l'intérieur de l'ordinateur et provoquer des dommages ou des dysfonctionnements.
- Utilisez un chiffon doux et sec pour essuyer les gouttes d'eau présentes sur la surface de l'appareil. N'utilisez pas de micro-ondes pour sécher l'appareil. Cela pourrait entraîner un dysfonctionnement ou des dommages.

# Fonction d'économie d'énergie

Lorsque vous n'utilisez pas ou n'accédez pas à l'ordinateur pendant une durée spécifiée, la fonction d'économie d'énergie s'active et l'ordinateur entre en mode veille. Cette fonction vous permet de réduire la consommation d'énergie lorsque l'ordinateur n'est pas utilisé alors qu'il est allumé. La fonction d'économie d'énergie est activée dans les réglages d'usine par défaut (→ 💬 INS-TRUCTIONS D'UTILISATION - Manuel de référence "Conseils importants au sujet de la batterie" • Pour guitter le mode veille, appuyez sur (<sup>1</sup>) (interrupteur d'alimentation).

# Mise au rebut de l'ordinateur

#### Préparation

- Retirez tous les périphériques (carte mémoire microSD, etc.).
- Effectuez "Restaurer valeurs d'usine" pour effacer les données stockées.

<Pour modèles avec batterie relais intégrée uniquement> <Pour l'Europe et les États-Unis/Canada>

#### Àl'attention des clients

Ne retirez pas vous-même la batterie. La batterie doit être enlevée par des professionnels qualifiés. Lors de l'élimination de ce produit, assurez-vous de contacter des professionnels qualifiés pour retirer la batterie.

#### À l'attention des professionnels qualifiés pour retirer la batterie

Éliminer ce produit correctement, en conformité avec les réglementations locales après avoir retiré la batterie comme indiqué dans la procédure suivante.

#### ATTENTION

- Ne jamais démonter l'ordinateur excepté lors de la mise au rebut.
- Reportez-vous aux "Mesures de sécurité" dans INSTRUCTIONS D'UTILISATION Lecture préliminaire pour en savoir plus sur les précautions à prendre lors de la mise au rebut de l'ordinateur.
- ① Arrêtez l'ordinateur et débranchez l'adaptateur secteur.
- ② Faites glisser les deux loquets (A) dans le sens de la flèche puis retirez le couvercle. La forme du couvercle peut varier selon les modèles.

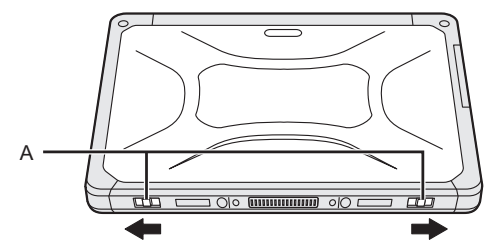

③ Faites glisser les deux loquets (B) dans le sens de la flèche puis retirez la batterie, et attendez environ 3 minutes.

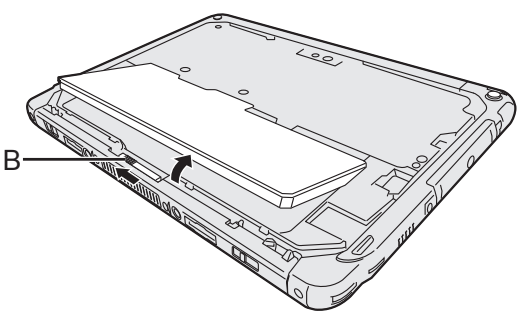

# Manipulation et maintenance

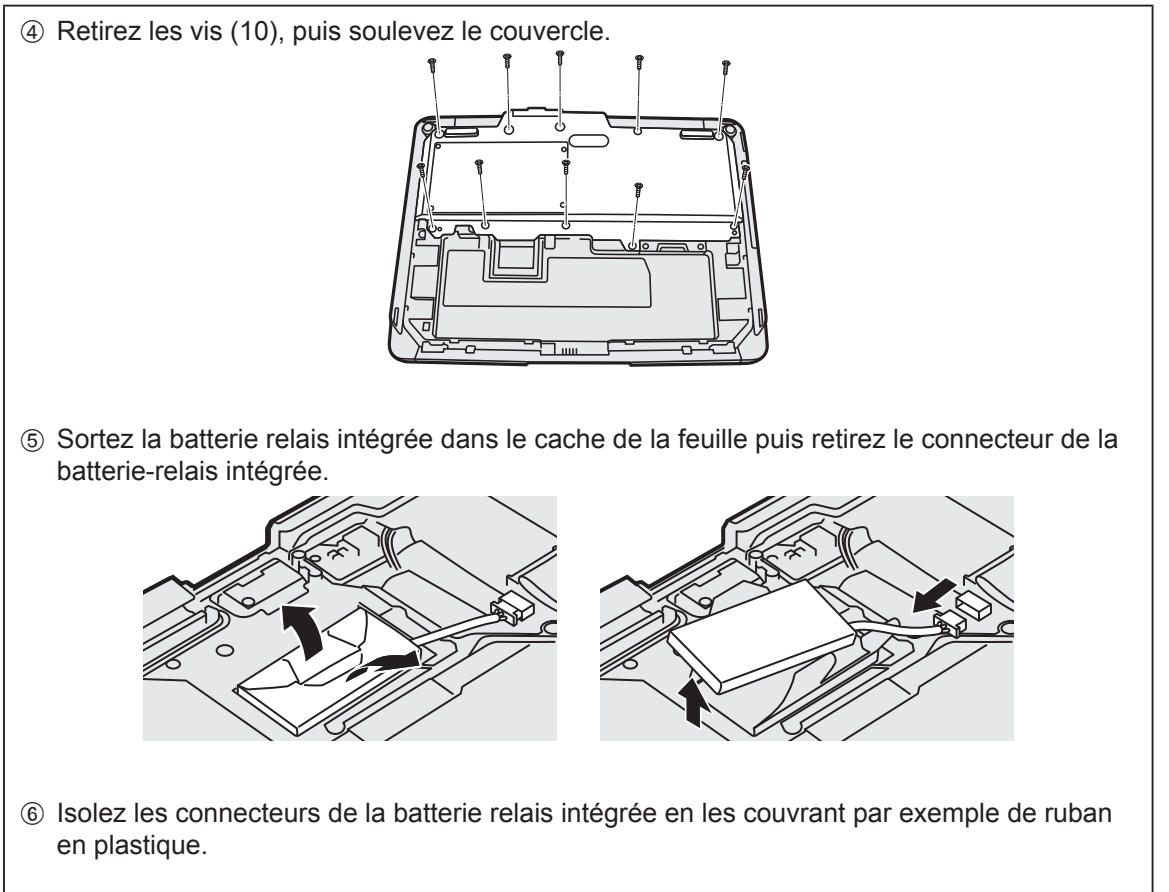

⑦ Mettez la batterie au rebut avec le couvercle fixé correctement conformément aux réglementations locales.

# Dépannage (de base)

Respectez les instructions suivantes lorsqu'un problème se produit. Vous trouverez également un guide de diagnostic des pannes (avancé) dans le "Instructions d'utilisation - Manuel de référence". Pour les problèmes logiciels, reportez-vous au manuel d'instructions du logiciel. Si le problème persiste, contactez le service de support technique Panasonic (→ page 26). Vous pouvez également utiliser l'option "Diagnostics de matériel" pour détecter si un problème existe ou non (→ ∰ INSTRUCTIONS D'UTILISATION - Manuel de référence "Diagnostic de matériel").

#### Démarrage

| Démarrage impossible.<br>L'indicateur d'alimenta-<br>tion ou de batterie ne<br>s'allume pas.                  | <ul> <li>Raccordez l'adaptateur secteur.</li> <li>Insérez une batterie complètement chargée.</li> <li>Retirez la batterie et l'adaptateur secteur, puis rebranchez-les.</li> <li>Si un dispositif est connecté à un port USB, déconnectez un dispositif.</li> </ul>                                                                                                    |
|----------------------------------------------------------------------------------------------------|----------------------------------------------------------------------------------------------------|
| Impossible de mettre l'ordi-<br>nateur sous tension.<br>L'ordinateur ne peut pas<br>sortir du mode de veille. | <ul> <li>Mettez l'ordinateur hors tension, laissez-le reposer dans un environne-<br/>ment à 5 °C ou plus pendant une heure environ, puis remettez-le sous<br/>tension.</li> </ul>                                                                                                    |
| Le démarrage et l'exécu-<br>tion d'une opération sont<br>lents.                                               | <ul> <li>La température ambiante est peut-être trop élevée. Déplacez cet ordi-<br/>nateur dans un endroit plus frais.</li> </ul>                                                                                                    |
| La date et l'heure sont<br>incorrectes.                                                                       | <ul> <li>Effectuez l'une des procédures suivantes.</li> <li>① Touchez : Paramètres] - [ ③ Date et heure], et réglez la date et l'heure.</li> <li>Si le problème persiste, la pile de l'horloge interne doit peut-être être remplacée. Contactez le service de support technique Panasonic (→page 26).</li> <li>Lorsque cet ordinateur est connecté au réseau, vérifiez la date et l'heure du serveur.</li> <li>Cette tablette électronique ne reconnaîtra plus correctement les dates et heures à partir de l'année 2038.</li> </ul> |
| Impossible de sortir de veille.                                                                               | <ul> <li>En mode de veille, l'adaptateur secteur pourrait être déconnecté. Si<br/>vous avez déconnecté l'adaptateur secteur alors que la batterie était<br/>déchargée en mode de veille, les données non sauvegardées seront<br/>perdues et l'ordinateur ne pourra pas sortir de veille.</li> </ul>                                                                                                    |
| Mot de passe nécessaire<br>pour le lancement incon-<br>nu.                                                    | <ul> <li>Lorsqu'un mot de passe est configuré pour DeviceManagement, le<br/>même mot de passe est configuré pour le mot de passe de l'adminis-<br/>trateur BIOS. Contactez l'administrateur de système qui a configuré le<br/>mot de passe de DeviceManagement.</li> <li>Si vous avez oublié le mot de passe, contactez l'administrateur de<br/>système ou le service de support technique Panasonic.</li> </ul>                                                                                                    |
| Autres problèmes de<br>démarrage                                                                              | Retirez tous les périphériques.                                                                                                    |

#### Arrêt

| Impossible d'arrêter Win-<br>dows. | <ul> <li>Retirez les périphériques.</li> <li>Attendez une ou deux minutes. Il ne s'agit pas d'un dysfonctionnement.</li> <li>Appuyez sur () (Commutateur d'alimentation) et maintenez-le enfoncé</li> </ul> |
|------------------------------------|----------------------------------------------------------------------------------------------------|
|                                    | pendant 10 secondes ou plus pour forcer la mise hors tension de l'ordinateur.                                                                                                    |

#### Affichage

| Aucun affichage                                                                                                    | <ul> <li>L'ordinateur a été mis en veille par la fonction d'économie d'énergie.</li> <li>Pour la reprise et la sortie de veille, appuyez sur le commutateur d'alimentation.</li> </ul>                                                                                                    |
|----------------------------------------------------------------------------------------------------|----------------------------------------------------------------------------------------------------|
| L'écran est sombre.                                                                                                    | <ul> <li>Si le paramètre de luminosité de cet ordinateur est réglé sur la luminosité automatique, la luminosité de l'écran change automatiquement selon la luminosité ambiante.</li> <li>Désactivez le mode de luminosité automatique et changez la luminosité de l'écran.</li> </ul>                                                                                                    |
| Il se trouve des points<br>rouges, verts ou bleus<br>sur l'écran, ou il existe<br>des irrégularités dans les<br>couleurs et la luminosité<br>de l'écran. | <ul> <li>Ce qui suit n'est pas un dysfonctionnement.</li> <li>Bien que les technologies de haute précision de pointe soient utilisées dans la production d'écrans LCD couleur, 0,002 % ou moins des éléments d'image peuvent être sombres ou rester allumés en permanence (plus de 99,998 % des éléments fonctionnent correctement).</li> <li>En raison des caractéristiques naturelles des écrans LCD, vous pouvez remarquer des irrégularités dans les couleurs et la luminosité en fonction de votre angle de vue. La teinte peut également varier selon les produits.</li> </ul> |

#### Opération de saisie à l'écran

| Le pointeur ne fonctionne pas.            | • | Si vous utilisez une souris externe, raccordez-la correctement.                                                                                                    |
|-------------------------------------------|---|----------------------------------------------------------------------------------------------------|
| Impossible d'utiliser<br>l'écran tactile. | • | Appuyez sur $\textcircled{0}$ (Commutateur d'alimentation) pour entrer en mode de veille, puis appuyez sur $\textcircled{0}$ (Commutateur d'alimentation) pour sortir de veille. |

#### Indicateur d'état de batterie

| Clignote en orange. | • La batterie ne peut pas être chargée momentanément. Débranchez l'adaptateur secteur, puis rebranchez-le. |
|---------------------|----------------------------------------------------------------------------------------------------|
| S'allume en rouge.  | • La charge restante de la batterie est d'environ 9 % ou moins. Chargez la batterie.                       |

#### Autres

| Pas de réponse. | <ul> <li>Appuyez sur () (Commutateur d'alimentation) et maintenez-le enfoncé jusqu'à ce que l'écran "Éteindre" s'affiche et touchez [OK], puis appuyez sur () (Commutateur d'alimentation) pour le mettre sous tension.</li> <li>Si l'application ne fonctionne pas normalement, désinstallez-la, puis réinstallez-la. Pour procéder à la désinstallation : <ol> <li>Touchez : - [  Paramètres] - [  Applications].</li> <li>Touchez l'application à désinstaller et touchez [Désinstaller].</li> </ol> </li> </ul> |
|-----------------|----------------------------------------------------------------------------------------------------|
|-----------------|----------------------------------------------------------------------------------------------------|

# Réinitialisation des données d'usine

Si vous devez réinitialiser le stockage sur les conditions par défaut, effectuez la "Réinitialisation des données d'usine".

#### ATTENTION

 La fonction de réinitialisation des données d'usine permet de rétablir les conditions par défaut de cet ordinateur. Lorsque vous réinitialisez cet ordinateur, les données stockées sont effacées.

Sauvegardez les données importantes sur un autre support avant la réinitialisation.

- Touchez : [ : Paramètres] [ · Sauvegarder et réinitialiser] [Restaurer valeurs d'usine]. Toutes les données du dossier /mnt/sdcard seront effacées. Les données sur la carte mémoire microSD insérée dans l'emplacement pour carte mémoire microSD ne seront pas effacées.
- Touchez [Réinitialiser la tablette].
- $\ensuremath{\textcircled{}}$  Suivez les instructions à l'écran.

Cette page donne les caractéristiques techniques du modèle de base. La spécification varie en fonction du numéro de modèle.

#### Principales caractéristiques

| Processeur                                                             |                                                            | Intel <sup>®</sup> Atom™ x5-Z8550 Processor (2 MB <sup>*1</sup> Cache, maxi-<br>male de 2.4 GHz)                                                                                                    |
|------------------------------------------------------------------------|------------------------------------------------------------|----------------------------------------------------------------------------------------------------|
| Contrôleur vidéo                                                       |                                                            | Embarqué sur SoC                                                                                                    |
| Mémoire                                                                |                                                            | 4 GB <sup>*1</sup>                                                                                                    |
| Stockage                                                               |                                                            | Lecteur de mémoire Flash (eMMC) : 32 GB <sup>*2</sup>                                                                                                    |
| Méthode d'affic                                                        | hage                                                       | Type 10.1 WUXGA                                                                                                    |
| Écran tactile                                                          |                                                            | Tactile multipoint (10 doigts) (Capacitif)                                                                                                    |
| Wi-Fi                                                                  |                                                            | Intel <sup>®</sup> Dual Band Wireless-AC 8260                                                                                                    |
| Bluetooth <sup>*3</sup>                                                |                                                            | Version 4.2                                                                                                    |
| Emplacements pour carte                                                | Emplacement pour<br>carte mémoire<br>microSD <sup>*4</sup> | Compatible microSDHC                                                                                                    |
| Interface                                                              |                                                            | Port USB type A 3.0 × 1 <sup>*5</sup> , port USB type C 3.1 x 1 <sup>*5</sup> , port<br>de sortie HDMI x 1 <sup>*6</sup> , connecteur de bus d'extension, prise<br>de casque-micro (prise miniature M3, norme CTIA / sortie<br>audio : impédance $32\Omega$ , sortie d'alimentation 4 mW × 2,<br>stéréo / microphone : entrée monaurale) x 1, connecteur<br>de bus d'extension (24 broches) x 1 |
| Caméra                                                                 | Avant                                                      | 1920 × 1080 points, 30 images par seconde (vidéo) / 1920<br>× 1080 points (fixe), Microphone de réseau                                                                                                    |
|                                                                        | Arrière                                                    | 1920 × 1080 points, 30 images par seconde (vidéo) / 3264<br>× 2448 points (fixe), avec éclairage pour caméra                                                                                                    |
| Capteur                                                                |                                                            | Capteur de lumière ambiante, capteur magnétique, cap-<br>teur gyroscopique, capteur d'accélération                                                                                                    |
| Alimentation éle                                                       | ectrique                                                   | Adaptateur secteur ou batterie                                                                                                    |
| Adaptateur secteur <sup>*7</sup>                                       |                                                            | Entrée: 100 V à 240 V CA, 50 Hz/60 Hz, sortie: 16 V CC, 4,06 A                                                                                                    |
| Batterie                                                               |                                                            | Li-ion 11,4 V, Minimum 2600 mAh<br>(avec le CF-VZSU0QW)                                                                                                    |
| Autonomie <sup>*8</sup>                                                |                                                            | Environ 9 heures (modèles sans WAN sans fil), environ 7,5 heures (modèles avec WAN sans fil)                                                                                                    |
| Durée de charge <sup>*9</sup>                                          |                                                            | Environ 2,5 heures                                                                                                    |
| Dimensions physiques (L x P x H)<br>(parties saillantes non comprises) |                                                            | 272 mm × 196 mm × 16,4 mm {10,71" × 7,72" × 0,65"}                                                                                                    |
| Poids                                                                  |                                                            | Environ 880 g {Environ 1,95 lb.} (avec CF-VZSU0QW, à l'exclusion des périphériques en option)                                                                                                    |

#### Principales caractéristiques

| Environ- U<br>nement | Utilisation | Iempérature | -10 °C to 50 °C {14 °F à 122 °F} (IEC60068-2-1, 2) "                                                                                              |
|----------------------|-------------|-------------|----------------------------------------------------------------------------------------------------|
|                      |             | Humidité    | 30% à 80% RH (sans condensation)                                                                                                    |
|                      | Stockage    | Température | -20 °C to 60 °C {-4 °F à 140 °F}                                                                                                    |
|                      |             | Humidité    | 30% à 90% RH (sans condensation)                                                                                                    |
| OS*11                |             |             | Android 6.0                                                                                                    |
| Logiciel préinstallé |             |             | Adobe Acrobat DC - PDF Reader, Dashboard, DeviceMa-<br>nagement, User Button Manager, Hardware Diagnostics,<br>applications Google <sup>*12</sup> |

#### Dispositifs optionnels

| WAN sans fil                               | Compatible LTE                    |
|--------------------------------------------|-----------------------------------|
| GPS                                        | GPS, Glonass, SBAS <sup>*13</sup> |
| Port USB type A 2.0                        | x 1                               |
| Lecteur de cartes magnétiques              | x 1                               |
| Ports pour carte à puce                    | x 1                               |
| Fente pour carte microSIM                  | x 1                               |
| Lecteur de codes à barres                  | x 1                               |
| Batterie relais intégrée (non remplacable) | Pour le remplacement à chaud      |

 Environ 0,5 W lorsque la batterie est complètement chargée (ou hors période de charge) et l'ordinateur arrêté.

<Lors d'une utilisation à 115 V CA>

Même lorsque l'adaptateur secteur n'est pas branché à cet ordinateur, de l'énergie est consommée (max. 0,3 W) simplement lorsque l'adaptateur secteur est branché dans une prise secteur.

- <sup>\*1</sup> 1 Mo = 1 048 576 octets / 1 Go = 1 073 741 824 octets.
- <sup>12</sup> 1 Mo = 1 000 000 octets / 1 Go = 1 000 000 000 octets. Votre système d'exploitation ou certains logiciels d'application indiqueront moins de Go.
- <sup>3</sup> Ne garantit pas le fonctionnement de tous les périphériques Bluetooth.
- <sup>\*4</sup> Le fonctionnement a été testé et confirmé en utilisant une Carte mémoire microSD Panasonic d'une capacité allant jusqu'à 2 Go, et une Carte mémoire microSDHC Panasonic d'une capacité allant jusqu'à 32 Go. Fonctionnement sur un autre équipement microSD n'est pas garanti.
- <sup>\*5</sup> Ne garantit pas le fonctionnement de tous les périphériques compatibles USB.
- <sup>16</sup> La compatibilité avec tous les écrans externes prenant en charge HDMI n'est pas garantie.
- <sup>77</sup> <Seulement pour l'Amérique du Nord> L'adaptateur secteur est compatible avec des alimentations allant jusqu'à 240 V Adaptateur secteur. Cet ordinateur est fourni avec un cordon secteur compatible 125 V CA.

20-M-1-1

- <sup>\*8</sup> Les résultats de mesure sont basés sur les méthodes de test de Panasonic. Mesuré à luminosité LCD : 150 cd/m<sup>2</sup>, site Web de navigation via Wi-Fi toutes les 20 secondes.
- Varie en fonction des conditions d'utilisation, ou également lorsqu'un périphérique optionnel est connecté. <sup>9</sup> Varie selon les conditions d'utilisation. Le rechargement complet d'une batterie déchargée peut prendre un certain temps.
- <sup>\*10</sup> Ne pas toucher ce produit lors de son utilisation dans un milieu chaud ou froid.

(→ INSTRUCTIONS D'UTILISATION - Lecture préliminaire)

Lors d'une utilisation dans un environnement chaud ou froid, certains périphériques ou la batterie peuvent ne pas fonctionner correctement. Vérifiez l'environnement de fonctionnement des périphériques. L'utilisation de ce produit en continu dans un environnement chaud réduira sa durée de vie. Évitez de l'utiliser dans ce type d'environnement.

- <sup>11</sup> Un système d'exploitation ayant été installé au moment de l'achat peut être pris en charge.
- <sup>\*12</sup> Selon le modèle, certaines applications Google peuvent être installées.
- <sup>\*13</sup> Pour modèle avec GPS.

# Pour l'Europe

# Panasonic System Communications Company Europe

Panasonic System Communications Company Europe (ici mentionné sous le nom "Panasonic") s'engage à réparer ce produit (autre que le logiciel, qui est traité dans une autre section de cette garantie) à l'aide de pièces neuves ou rénovées, à compter de la date d'achat et ce dans le cas d'un défaut en matériel ou ouvrage. Cette garantie est seulement applicable à tout nouveau Toughbook acheté dans la région économique Européenne, en Suisse et en Turquie. Panasonic (ou son Prestataire de Service) vise à réparer votre équipement en 48 Heures à compter de sa réception dans notre centre de service.

Des charges additionnelles peuvent être appliquées pour toute livraison vers des pays n'appartenant pas à l'Union Européenne. Panasonic utilisera tous les moyens raisonnables pour assurer ce service.

Cette garantie couvre seulement les défaillances dues à un défaut de matériel ou d'ouvrage se produisant durant une utilisation normale du produit pour la durée de l'accord de service. Les durées applicables sont listées ci-dessous. Dans le cas ou le produit (ou une des pièces) est échangé(es), Panasonic transfèrera à son client la propriété du produit (ou de la pièce) de remplacement et le client cèdera le produit (ou la pièce) échangé(e) à Panasonic.

#### Durée de l'Accord de Service - débute à la date originelle d'achat

- Toughbooks (et chaque accessoire inclus dans le package d'origine à l'exception de la batterie) 3 ans
- Toughpads (et chaque accessoire inclus dans le package d'origine à l'exception de la batterie) -3 ans
- Accessoires inclus dans le package d'origine 3 ans
- Périphériques additionnels manufacturés par Panasonic 1 an
- Batteries 6 mois. La garantie Panasonic couvre les batteries pour six mois. Une batterie est jugée bonne à l'utilisation si elle garde 50 % de sa capacité de charge durant le période de garantie. Si une batterie nous est retournée sous ce contrat et qu'un test détermine que sa capacité de charge est supérieure à 50 %, elle sera retournée accompagnée d'une facture pour le prix détaillant d'une batterie neuve.

Cette garantie est seulement applicable à l'acheteur d'origine. Un reçu ou une preuve d'achat mentionnant la date . d'achat sera requise avant que toute opération couverte par cette garantie ne soit effectuée.

#### Limites et Exclusions :

Cette garantie ne couvre pas et sera considérée nulle et non applicable en cas de:

- Ecran LCD cassé ou fissuré.
- Pixel défectueux dans l'écran de l'ordinateur et l'écran LCD (inférieur à 0,002 %).
- Dommage attribuable au feu, vol ou cas de force majeure.
- Dommage causé par des influences environnementales (orage électrique, champ magnétique etc.).
- Dommage non causé au cours d'une utilisation normale du produit
- Dommage uniquement cosmétique et n'affectant pas la fonctionnalité du produit : usure, égratignures ou traces de choc.
- Défaillances causées par un tiers produit non supporté par Panasonic.
- Défaillances résultant d'une altération, dommage accidentel, sinistre, mauvaise utilisation, abus ou négligence.
- Introduction d'un liquide ou tout autre corps étranger dans l'ordinateur.
- Installation, opération ou maintenance illégitime.
- Mauvaises connexions à un périphérique.
- Mauvais réglage des contrôles comme le réglage des fonctions de l'ordinateur.
- Modification ou service effectué par toute personne autre que Panasonic ou son Prestataire de Service autorisé.
- Produits utilisés pour des locations à court terme ou des équipements en leasing.
- Produits dont le numéro de série a été enlevé rendant toute identification de la garantie impossible à déterminer clairement.

CE PRODUIT N'EST PAS PREVU POUR UNE UTILISATION EN TANT QUE (OU PARTIE DE), MATERIELS/EQUIPEMENTS NUCLEAIRE, MATERIELS DE CONTROLE DU TRAFIC AERIEN OU DE POSTE DE PILOTAGE. PANASONIC N'ACCEPTERA AUCUNE RESPONSABILITE POUR TOUT INCIDENT RESULTANT DE L'USAGE DE CE PRODUIT POUR L'UNE DES FONCTIONS ENONCEES CI-DESSUS.

Il n'y a aucune garantie expresse autre que celle listée ci-dessus.

Nous recommandons à nos clients de sauvegarder leurs données avant d'envoyer leur Toughbook à un prestataire de service autorisé par Panasonic.

Panasonic ne sera pas tenu responsable de la perte de donnée ou de tous autres dommages accessoires ou immatériels résultant de l'utilisation de ce produit, ou dérivant de toute violation de cette garantie. Toutes garanties expresses et tacites, incluant les garanties de qualité satisfaisante et d'aptitude à un usage particulier sont limitées à la durée de garantie applicable définie plus haut. Panasonic ne peut être tenu responsable pour tout dommage indirect, perte particulière ou dommage immatériel (incluant mais sans limitation toute perte ou profit) dérivant de l'utilisation de cette garantie.

Cette garantie limitée vous confère des droits spécifiques et vous avez peut-être d'autres droits qui peuvent varier d'un pays à un autre. Vous devez consulter les lois applicables à votre pays pour une détermination complète de vos droits. Cette garantie limitée vient en addition de, et n'affecte en aucun cas, tout autre droit dérivant d'un contrat de vente ou de la loi.

## Panasonic System Communications Company Europe

#### Support de Stockage des données

Le support de stockage des données est le media sur lequel le système d'exploitation, les pilotes et programmes installés à l'origine par Panasonic sur l'unité des base sont stockés. Ce média est fourni d'origine avec tout Toughbook.

Panasonic garantit seulement que le disque(s) ou tout autre support sur lequel les Programmes sont fournis vous seront livrés sans aucun défaut de matériel ou d'ouvrage sous des conditions normales d'utilisation et ce pour une période de 60 jours à partir de la date de livraison, comme en témoignera votre preuve de livraison.

Ceci est l'unique garantie que vous fait Panasonic. Panasonic ne garantit en aucun cas que les fonctions des Programmes seront adaptées à vos attentes ou que l'opération du programme restera ininterrompue ou sans erreur.

L'entière responsabilité de Panasonic et votre remède exclusif sous cette garantie sera limité au remplacement, dans l'union européenne, de tout disque ou tout autre support défectueux retourné au centre de Service autorisé par Panasonic, accompagné d'une preuve de livraison et ceci pendant la durée de l'accord de garantie susmentionnée.

Panasonic n'a aucune obligation pour tout défaut concernant le disque(s) (ou tout autre média sur lequel les programmes sont fournis) résultant du stockage par le client ou pour tout défaut ayant été causé soit par une utilisation autre que sur le produit ou dans des conditions environnementales autres que celles spécifiées par Panasonic soit par altération, accident, mauvaise utilisation, abus, négligences, mauvais traitement, mauvaise application, installation, mauvais réglages des fonctions, maintenance impropre, modification or dommage attribuable à des cas de force majeure. De plus, Panasonic n'a aucune obligation concernant tout défaut sur le disque(s) ou tout autre media si vous avez modifié, ou tenté de modifier l'un des programmes.

La durée des garanties tacites, s'il en est limitée à soixante jours.

#### Logiciel préinstallé

Cette garantie s'applique seulement au logiciel préinstallé par Panasonic, et non à ceux installés par une tierce partie ou un agent commercial.

Panasonic et ses fournisseurs ne donne aucune garantie, expresse, tacite ou légale, en ce qui concerne le logiciel fourni avec le produit et licencié à l'acheteur, sa qualité, performance, marchande, ou aptitude à un usage particulier.

Panasonic ne garantit pas que les fonctions du logiciel ne soient jamais ininterrompues ou dénuées d'erreurs. Panasonic n'assume aucun risque ni aucune responsabilité pour tout dommage, incluant, sans limitation, tous dommages particuliers, accessoires, immatériels ou intérêts punitifs dérivant d'une violation de la garantie ou du contrat, d'une négligence ou toute autre issue légale, incluant mais sans limitation, la perte de fonds commerciaux, de profits ou de revenus, la perte de l'usage des programmes ou des produits ou tout autre équipement associé, le coût du capital, le coût de tout équipement de substitution, matériel ou services, le coût dû à l'improductivité, ou les réclamations de toute autre partie s'occupant de tels dommages.

Certains pays ne permettent pas l'exclusion ou la limitation des dommages accessoires ou immatériels, ou la limitation de la durée d'une garantie tacite, les limites et exclusions exprimées ci-dessus peuvent donc n'avoir aucune application à votre cas.

Cette garantie limitée vous confère des droits spécifiques mais il est aussi possible que vous ayez d'autres droits variant d'un pays à l'autre. Nous vous conseillons de consulter les lois applicables à votre pays pour une détermination complète de vos droits.

#### Contacts Adresse

Panasonic System Communications Company Europe Panasonic Manufacturing U.K. Ltd. Service Centre Building B4, Wharfedale Road, Pentwyn Industrial Estate, Cardiff, United Kingdom CF23 7XB

#### Page Web

Service d'assistance

Service en anglais Service en allemand Service en espagnol Service en français Service en italien Autriche Suisse (allemand) Suisse (français) Adresse e-mail

Service en hongrois Service en polonais Service en Roumain Service en tchèque Service en Slovaque Adresse e-mail

Paiements

http://business.panasonic.co.uk/computer-product/

+44 (0) 800 0884324 +49 (0) 800 7235211 +34 (0) 901 101 157 +33 (0) 80 5636449 +39 800 986915 +43 (0) 800 006493 +41 (0) 800 002429 +41 (0) 800 588017 toughbooksupport@eu.panasonic.com +36 (0) 6800 163 67 +48 (0) 800 4911558 +40 (0) 800 894 743 +420 (0) 800 143234 +421 (0) 800 42672627 toughbooksupport@csg.de toughbookservicepayments.cardiff@eu.panasonic.com

Panasonic Corporation Osaka, Japan

Panasonic System Communications Company of North America Two Riverfront Plaza, Newark NJ 07102

Panasonic Canada Inc. 5770 Ambler Drive, Mississauga, Ontario L4W 2T3

Panasonic Australia Pty. Limited ACN 001 592 187 ABN 83 001 592 187 1 Innovation Road, Macquarie Park NSW 2113

Nom et adresse de l'importateur en application de la Législation de l'UE **Panasonic System Communications Company Europe, Panasonic Marketing Europe GmbH** Hagenauer Straße 43 65203 Wiesbaden Allemagne

Web Site : http://panasonic.net/avc/pc/